## **Online Key Request Approval Instructions**

Note: Only Individual, Security, and By-Pass Office Keys use the Online Key Request. Master, Submaster, and Non-Office Keys use a paper Key Request.

1. Login to AccessUH at <u>www.accessuh.uh.edu</u> using your CougarNet ID and CougarNet password.

| $\bigcirc$ | CougarNet Lo        | ogin myU | IH (PeopleSoft) Login                 |               |
|------------|---------------------|----------|---------------------------------------|---------------|
| 1          | CougarNet ID:       | JohnDoe  | Don't know your CougarNet ID?         | Help          |
|            | CougarNet Password: |          | Change/Reset your CougarNet Password. | AccessUH FAQs |

2. Click on the FIX-IT icon

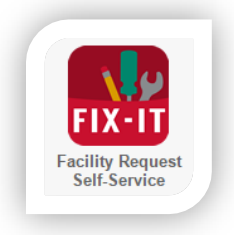

3. Click on the Key Manager tab

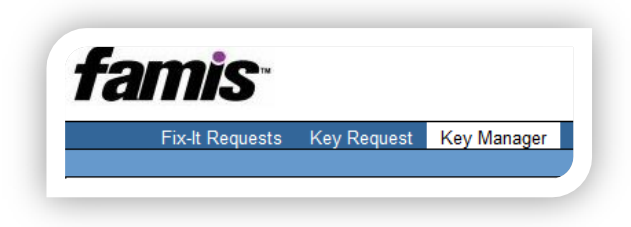

4. This tab will display all key requests that need your approval. Click on a KREQ Number to display details about a Key Request.

| Key Request Approval   Lookup Key Information    Request a Key    Key Approval   View Your Department Key Request History   Show [25] • entries |                   |                   |                |                   |                 |                 |                      |                                                                         |    |  |  |
|----------------------------------------------------------------------------------------------------|-------------------|-------------------|----------------|-------------------|-----------------|-----------------|----------------------|-------------------------------------------------------------------------|----|--|--|
| KREQ A                                                                                                    | Requestor<br>PSID | Requestor 4       | Holder<br>PSID | Holder            | Request<br>Type | Payment<br>Type | KSS Status           | Description                                                             | ¢. |  |  |
| RE0015893                                                                                                    | 0883975           | DANG,<br>LAWRENCE | 0883975        | DANG,<br>LAWRENCE | New             | CostCenter      | WAIT APPR -<br>SPACE | test                                                                    |    |  |  |
| REQ015900                                                                                                    | 0883975           | DANG,<br>LAWRENCE | 0883975        | DANG,<br>LAWRENCE | New             | CostCenter      | WAIT APPR -<br>SPACE | Do not use - Wrong Cost Center. Will send email to certifying signature |    |  |  |
| REQ015909                                                                                                    | 0883975           | DANG,<br>LAWRENCE | 0883975        | DANG,<br>LAWRENCE | New             | CreditCard      | WAIT APPR -<br>SPACE |                                                                         |    |  |  |

## **Online Key Request Approval Instructions**

Note: Only Individual, Security, and By-Pass Office Keys use the Online Key Request. Master, Submaster, and Non-Office Keys use a paper Key Request.

- i. **Approve**: Holder is approved to have a key for this space in my department.
- ii. **Decline**: Holder is not approved to have a key to the space in my department
- iii. **Wrong Space Approver**: Room is no longer in my department. This space needs to be approved by another certifying signature.

| Space Approval for Requested Key(s) |                                     |       |      |      |             |               |       |          |                |  |
|-------------------------------------|-------------------------------------|-------|------|------|-------------|---------------|-------|----------|----------------|--|
| Site                                | Building                            | Floor | Room | Door | Key<br>Type | Key<br>Number | Dept  | Quantity | Space Approval |  |
| 00730                               | 0585 - General<br>Services Building | 01    | 120  |      |             | 27N10         | H0510 | 1        | SELECT         |  |

## For Cost Center Approvers:

- 6. Under "Cost Center Needing Confirmation and Approval", enter a cost center you would like the key(s) to be charged to. Select an option under "Cost Center Approval". Your options are:
  - A. **Approve**: Yes, I approve the cost center to pay for these key(s).
  - B. **Decline**: No, I do not approve of using this cost center to pay for these key(s).
  - C. Wrong Cost Center Approver: I am not the correct person to approve the cost center.

| Business Unit | Fund Code | Department ID | Program | Project ID | Percent (%) | Cost Center Approval |
|---------------|-----------|---------------|---------|------------|-------------|----------------------|
| 00720         | 2004      | 10100         | 00242   | NIA        | 400         |                      |

\*\*\*\*\*\*\*Credit Cards will not be charge till the Key Holder picks up key(s) \*\*\*\*\*\*\*

## 7. Click Submit.

| Space  | Approval                   | for Re | queste | d Key(s       | 5)                      |        |          |            |        |           |    |                |        |
|--------|----------------------------|--------|--------|---------------|-------------------------|--------|----------|------------|--------|-----------|----|----------------|--------|
| Site   | Building                   | Floor  | Room   | Door          | Key                     | Туре   | K<br>Nur | ey<br>nber | Dept   | Quantity  |    | Space Approva  | al     |
| 00730  | 0515 -<br>Central<br>Plant | 01     | 100    | Metal-<br>LHR | MECHANICAL MCR1 H0189 1 |        | SE       | SELECT     |        |           |    |                |        |
|        |                            |        |        |               |                         |        |          |            |        |           |    |                |        |
| Cost C | enter(s) I                 | Needin | g Con  | firmatio      | on and                  | Approv | /al      |            |        |           |    |                |        |
| Busine | ess Unit F                 | und C  | ode D  | epartm        | ent ID                  | Prog   | ram      | Proj       | ect ID | Percent ( | %) | Cost Center Ap | proval |
| 00730  | 1                          | 026    | H      | 0189          |                         | G0243  | }        | NA         |        | 100       |    | SELECT         | ۲      |
|        |                            |        |        |               |                         |        |          |            |        |           |    | -              |        |
| Curren | nt Comme                   | nts    |        |               |                         |        |          |            |        |           |    |                |        |